# How to change configurations

for XE-PRO 8040 extension kit

### I. For LaserGRBL

- 1. Connect the machine to computer.
- 2. Open the LaserGRBL, connect the machine. Click path: Grbl -> Grbl Configuration
- 3. Click "Import", select the XE-PRO 8040 configuration document, it will be imported to laserGrbl. Message will show as picture-3. Changing configurations finished.

| 0.11               |             | - 1         | Grbl | \$\$ CO           | nfiguration             |         |                                          |                                           |
|--------------------|-------------|-------------|------|-------------------|-------------------------|---------|------------------------------------------|-------------------------------------------|
| Grbl File          | Colors Lang | juage Tools |      | \$                | Parameter               | Value   | Unit                                     | Description                               |
| le 🙀 Disconne      | ct          | - 💫         | •    | \$0               | Step pulse time         | 10      | microseconds                             | Sets time length per step. Minimum 3usec. |
| Recet              |             |             |      | \$1               | Step idle delay         | 25      | milliseconds                             | Sets a short hold delay when stopping to  |
| Keset              |             |             |      | \$2               | Step pulse invert       | 0       | mask                                     | Inverts the step signal. Set axis bit to  |
| Homing             |             |             |      | \$3               | Step direction invert   | 1       | mask                                     | Inverts the direction signal. Set axis bi |
| 🔒 Unlock           |             |             |      | \$4               | Invert step enable pin  | 0       | boolean                                  | Inverts the stepper driver enable pin sig |
| Grbl Configuration |             |             | \$5  | Invert limit pins | 0                       | boolean | Inverts the all of the limit input pins. |                                           |
|                    |             |             | \$6  | Invert probe pin  | 0                       | boolean | Inverts the probe input pin signal.      |                                           |
| Settings           |             |             |      | \$10              | Status report options   | 3       | mask                                     | Alters data included in status reports.   |
| Material           | DB          |             |      | \$11              | Junction deviation      | 0.010   | millimeters                              | Sets how fast Grbl travels through consec |
| 💔 🛛 Laser Life     | espan       |             |      | \$12              | Arc tolerance           | 0.002   | millimeters                              | Sets the G2 and G3 arc tracing accuracy b |
| Hotkeys            |             |             |      | \$13              | Report in inches        | 0       | boolean                                  | Enables inch units when returning any pos |
| - Hotkeys          |             |             |      | \$20              | Soft limits enable      | 0       | boolean                                  | Enables soft limits checks within machine |
| 💥 Exit             |             |             |      | \$21              | Hard limits enable      | 1       | boolean                                  | Enables hard limits. Immediately halts mo |
|                    |             | -           |      | \$22              | Homing cycle enable     | 1       | boolean                                  | Enables homing cycle. Requires limit swit |
|                    |             |             |      | \$2.3             | Homing direction invert | 3       | mask                                     | Homing searches for a switch in the posit |

#### \rm 🐇 Grbl

| Ŧ      | Parameter                | Value    | Unit        | Description                                 | ^   |
|--------|--------------------------|----------|-------------|---------------------------------------------|-----|
| \$31   | Minimum spindle speed    | 0        | RPM         | Minimum spindle speed. Sets PWM to 0.4% o   |     |
| \$32   | Laser-mode enable        | 0        | boolean     | Enables laser mode. Consecutive G1/2/3 co   |     |
| \$100  | X-axis travel resolution | 160.000  | step/mm     | X-axis travel resolution in steps per mil   |     |
| \$101  | Y-axis travel resolution | 400.000  | step/mm     | Y-axis travel resolution in steps per mil   |     |
| \$102  | Z-axis travel resolution | 400.000  | step/mm     | Z-axis travel resolution in steps per mil   |     |
| \$110  | X-axis maximum rate      | 5000.000 | mm/min      | X-axis maximum rate. Used as GO rapid rate. |     |
| \$111  | Y-axis maximum rate      | 5000.000 | mm/min      | Y-axis maximum rate. Used as GO rapid rate. |     |
| \$112  | Z-axis maximum rate      | 5000.000 | mm/min      | Z-axis maximum rate. Used as GO rapid rate. |     |
| \$120  | X-axis acceleration      | 300.000  | mm/sec^2    | X-axis acceleration. Used for motion plan   |     |
| \$121  | Y-axis acceleration      | 300.000  | mm/sec^2    | Y-axis acceleration. Used for motion plan   |     |
| \$122  | Z-axis acceleration      | 300.000  | mm/sec^2    | Z-axis acceleration. Used for motion plan   |     |
| \$130  | X-axis maximum travel    | 800.000  | millimeters | Maximum X-axis travel distance from homin   |     |
| \$131  | Y-axis maximum travel    | 400.000  | millimeters | Maximum Y-axis travel distance from homin   |     |
| \$132  | Z-axis maximum travel    | 90.000   | millimeters | Maximum Z-axis travel distance from homin   |     |
| Config | imported successfully! 2 |          |             |                                             | - V |

#### II. For Lightburn

- Connect the machine to Lightburn. Open Console. Make sure the COM is correct. 1.
- 2. Enter command \$100=160, and send. When console shows "ok", the configuration is changed successfully.
- 3. Enter command \$130=800, and send. When console shows "ok", the configuration is changed successfully.

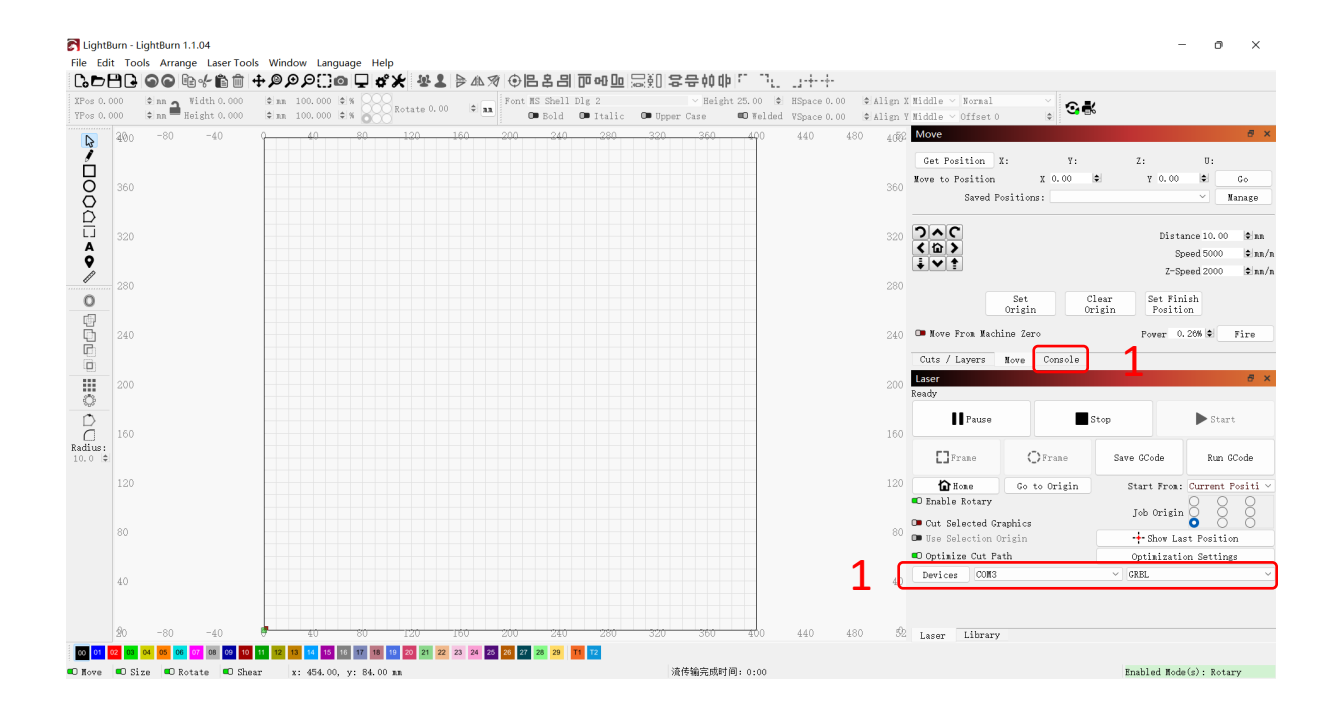

S LightBurn - LightBurn 1.1.04 <u>File</u> <u>Edit</u> Tools <u>Arrange</u> Laser Tools Window Language Help |♦ nn ▲ Width 0.000 ♦ nn ▲ Height 0.000 400

n

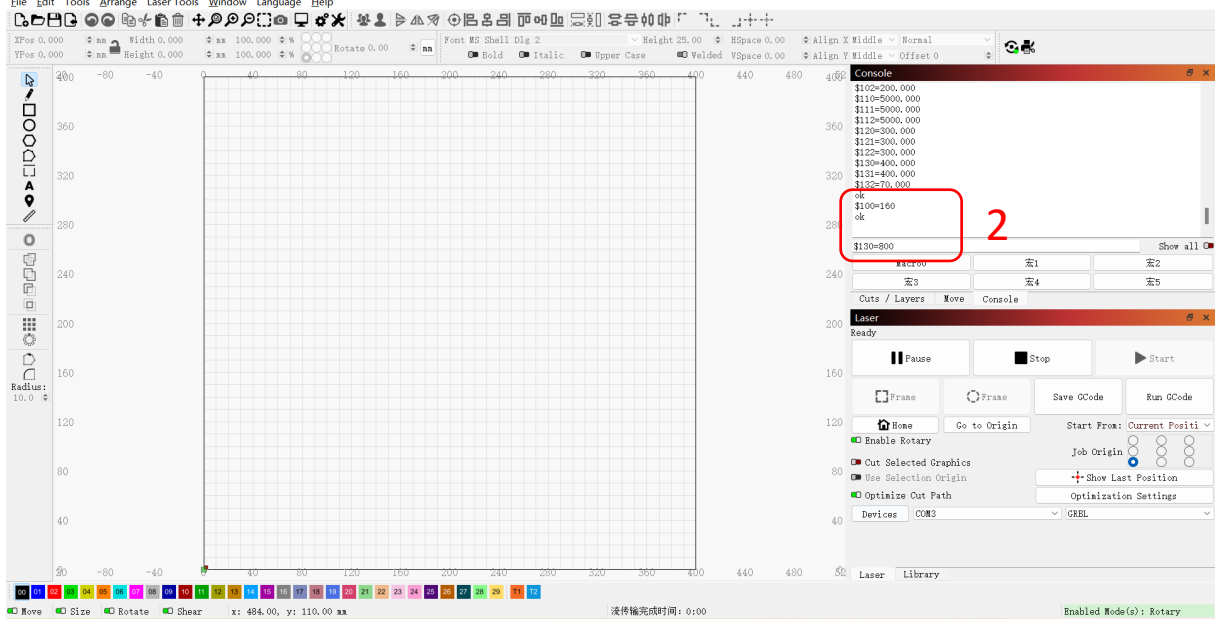

## IIII. For UGS

- 1. Connect the machine to UGS. Open console.
- 2. Enter command \$100=160, and send. When console shows "ok", the configuration is changed successfully.
- 3. Enter command \$130=800, and send. When console shows "ok", the configuration is changed successfully.

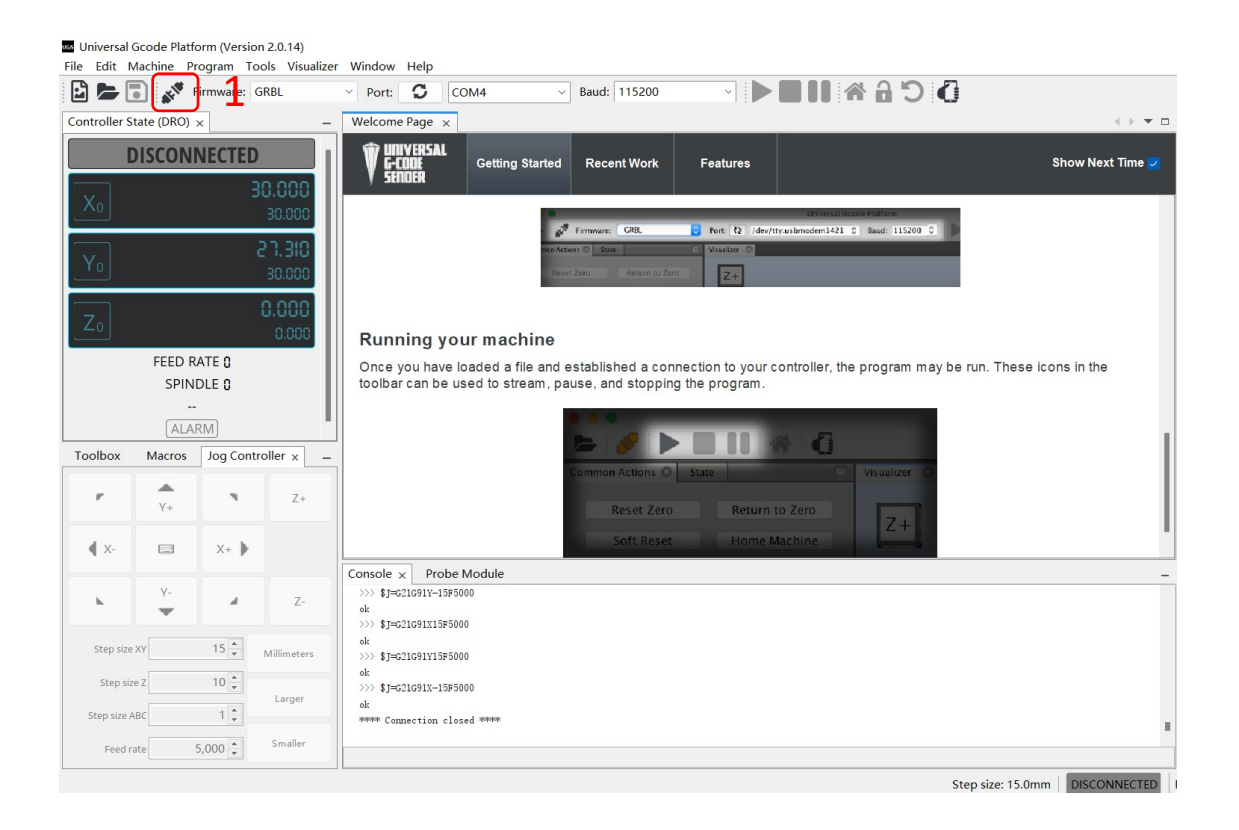

| universal Gcode Platfo              | rm (Version 2.0.14)              |                                                                                                    |     |
|-------------------------------------|----------------------------------|----------------------------------------------------------------------------------------------------|-----|
| <u>File</u> <u>Edit</u> Machine Pro | ogram <u>T</u> ools Visualizer   | Window Help                                                                                                    |     |
| 🖸 📂 🗔 💉                             |                                  | D 0                                                                                                    |     |
| Controller State (DRO) >            | < _                              | Welcome Page ×                                                                                                    | - 0 |
|                                     | E<br>0.000                       | WirtCODE Getting Started Recent Work Features Show Next Time                                                                                                    | 2   |
| Yo                                  | 000.0<br>0 <b>P3.5-</b><br>000.0 |                                                                                                    |     |
| Z <sub>0</sub><br>FEED RA           | 0.000<br>0.000                   |                                                                                                    | Ì   |
| SPINE                               | DLE 0                            |                                                                                                    |     |
| G0 G21 G94 G                        | 90 G54 G17                       | ,                                                                                                    |     |
| ALAR                                | IM III                           | Getting started                                                                                                    |     |
| Toolbox x Macros                    | Jog Controller –                 |                                                                                                    |     |
| 101 Reset Zero                      | Keturn to Zero                   | Welcome to Universal Gcode Sender - If this is your first time using UGS thanks for giving it a try. This window is here to help<br>you get started, once you are comfortable with the basic sending functionality please explore the other tabs to learn about<br>the other features that this software has to offer.                               |     |
|                                     |                                  |                                                                                                    | -   |
| Soft Reset                          | Home Machine                     | Console x Probe Module<br>\$120 = 300.000 (X-axis acceleration, mm/sec <sup>2</sup> 2)                                                                                                    | -   |
| 🔒 Unlock                            | Q Get State                      | \$121 = 300.000       (Y-aris acceleration, ms/sec <sup>2</sup> )         \$122 = 300.000       (Z-aris acceleration, ms/sec <sup>2</sup> )         \$130 = 400.000       (X-aris maximum travel, millimeters)         \$131 = 400.000       (Y-aris maximum travel, millimeters)         \$131 = 400.000       (Y-aris maximum travel, millimeters) |     |
| ✔ Check Mode                        |                                  | >>>> \$100=160<br>ok<br>\$130=800                                                                                                    |     |
|                                     |                                  | Step size: 15.0mm   Idle                                                                                                    | No  |

# IV. For Candle

- 1. Connect the machine to Candle. Open settings. Make sure the COM is correct.
- 2. Enter command \$100=160, and send. When console shows "ok", the configuration is changed successfully.
- 3. Enter command \$130=800, and send. When console shows "ok", the configuration is changed successfully.

| G Grblcontrol (Candle)                                                                                          | 🚯 Settings                                                                                                    |                                                                                                    | ? ×                  |  |
|----------------------------------------------------------------------------------------------------|----------------------------------------------------------------------------------------------------|----------------------------------------------------------------------------------------------------|----------------------|--|
| Grblcontrol (Candle)<br>File Service Help<br>G-(1 Settings)<br>[GC:GO G54 G17 G21 G90 G94 M5 M9 7<br>F/S: 0 / 0 | Connection<br>Sender<br>Machine information<br>Control<br>User commands<br>Heightmap<br>Parser<br>Visualizer<br>Tool model<br>Console<br>Panels<br>Colors<br>Font | <pre>? × Connection Port: CON4 Sender Ignore error responses Automatically set parser state before sending from selected line Eachine information Status query period: 30 Units: nm  Rapid speed: 2500 Acceleration: 100 Spindle speed nin.: 0 max.: 1000 Lacor preser pin.: 0 max.: 1000</pre> |                      |  |
|                                                                                                    |                                                                                                    | Control Probe commands: C21091G38.2Z-50F100,C92 Z15;00 Safe position commands: C90C21;C0Z10 C9CC21;C0Z10 C9CC21;C0Z10 Vser commands                                                                                                    | Z5<br>v<br>OK Cancel |  |

| e Service Help                                                              |              |                                                                 |                                                                                                    |
|-----------------------------------------------------------------------------|--------------|-----------------------------------------------------------------|----------------------------------------------------------------------------------------------------|
| G-code program                                                              |              |                                                                 | State                                                                                                    |
| [GC:GO G54 G17 G21 G90 G94 M5 M9 TO FO S100<br>F/S: 0 / 0                   |              |                                                                 | Work coordinates:         0.000       -2.890       0.000         Machine coordinates:       0.000       0.000         Status:       Idle       Idle         Control       (12)       12       12         Image: Image: |
| X: 0.000 0.000<br>Y: 0.000 0.000<br>Z: 0.000 0.000<br>0.000 / 0.000 / 0.000 |              | 00:00:00 / 00:00:0<br>Buffer: 0 / 0 /<br>Vertices: 14<br>FPS: 6 | \$31=0<br>\$32=0<br>\$100=40.000<br>\$101=40.000<br>\$102=200.000<br>\$110=500.000<br>\$111=5000.000                                                                                                    |
| # Command                                                                   | 000<br>State | Perponse                                                        | \$112=5000.000                                                                                                    |
| * Command                                                                   | State        | кезропее                                                        | \$122=300.000<br>\$122=300.000<br>\$132=300.000<br>\$131=400.000<br>\$131=400.000<br>\$132=70.000<br>\$100=160 < ok                                                                                                    |
| Check mode Autoscroll                                                       | (men R       | eset Send Pause Abort                                           | 8130-800                                                                                                    |